## Teilnahme an Prüfungen mit Webcam – Google Chrome & Microsoft Edge

Für die Durchführung von Webcam-Prüfungen wird eine aktuelle Browserversion von Google Chrome oder Microsoft Edge empfohlen. Browser-Plugins (Z.B. Pop-up-Blocker) sollten vermieden werden.

| I. Den Testversuch mit<br>"Test jetzt durchführen"<br>oder "Test wiederholen"<br>starten.    E is jetzt beginnt am Montag, 30. März 2020, 10:25   Der Test beginnt am Montag, 30. März 2020, 18:25   Zeitbegrenzung: 10 Minuten   Bewertungsmethode: Bester Versuch |
|----------------------------------------------------------------------------------------------------|
|----------------------------------------------------------------------------------------------------|

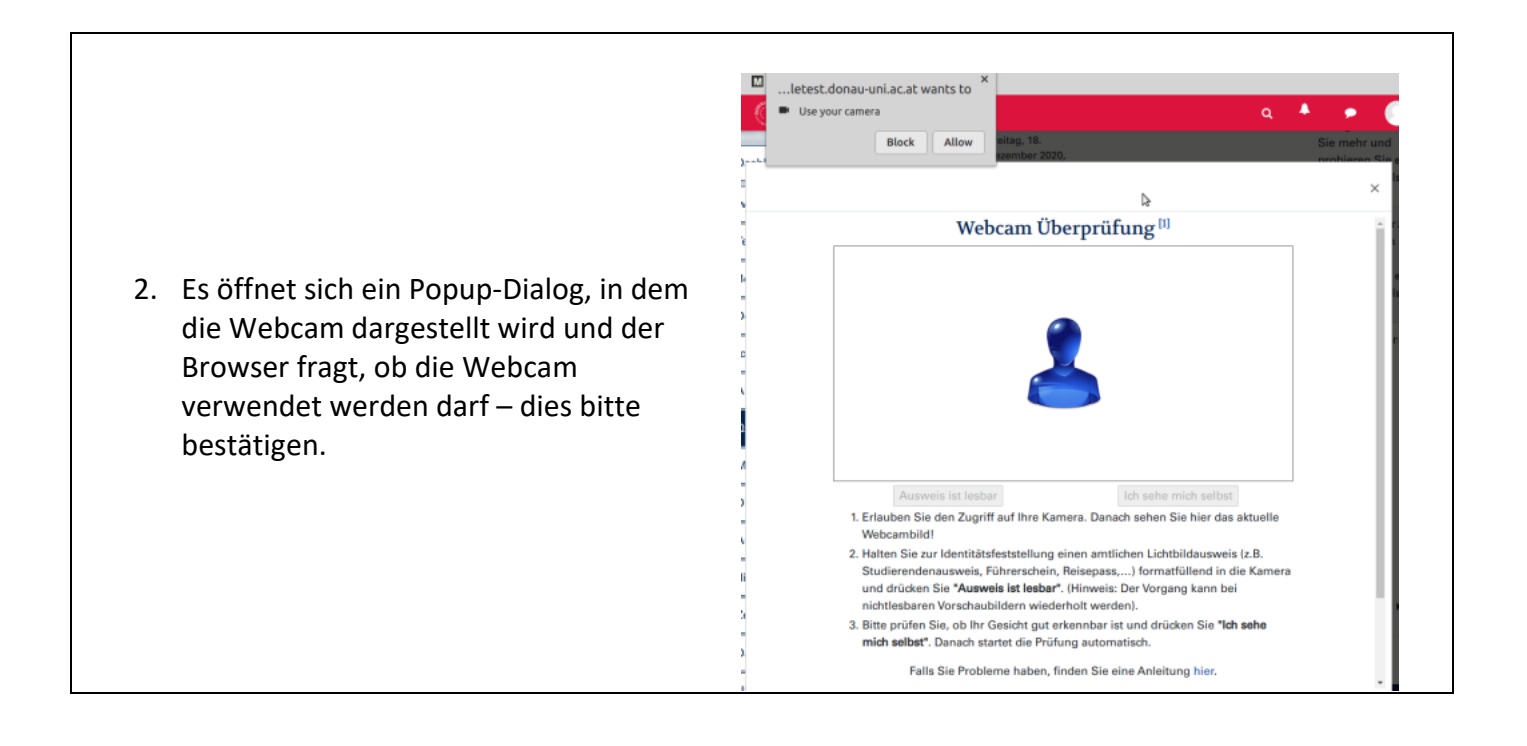

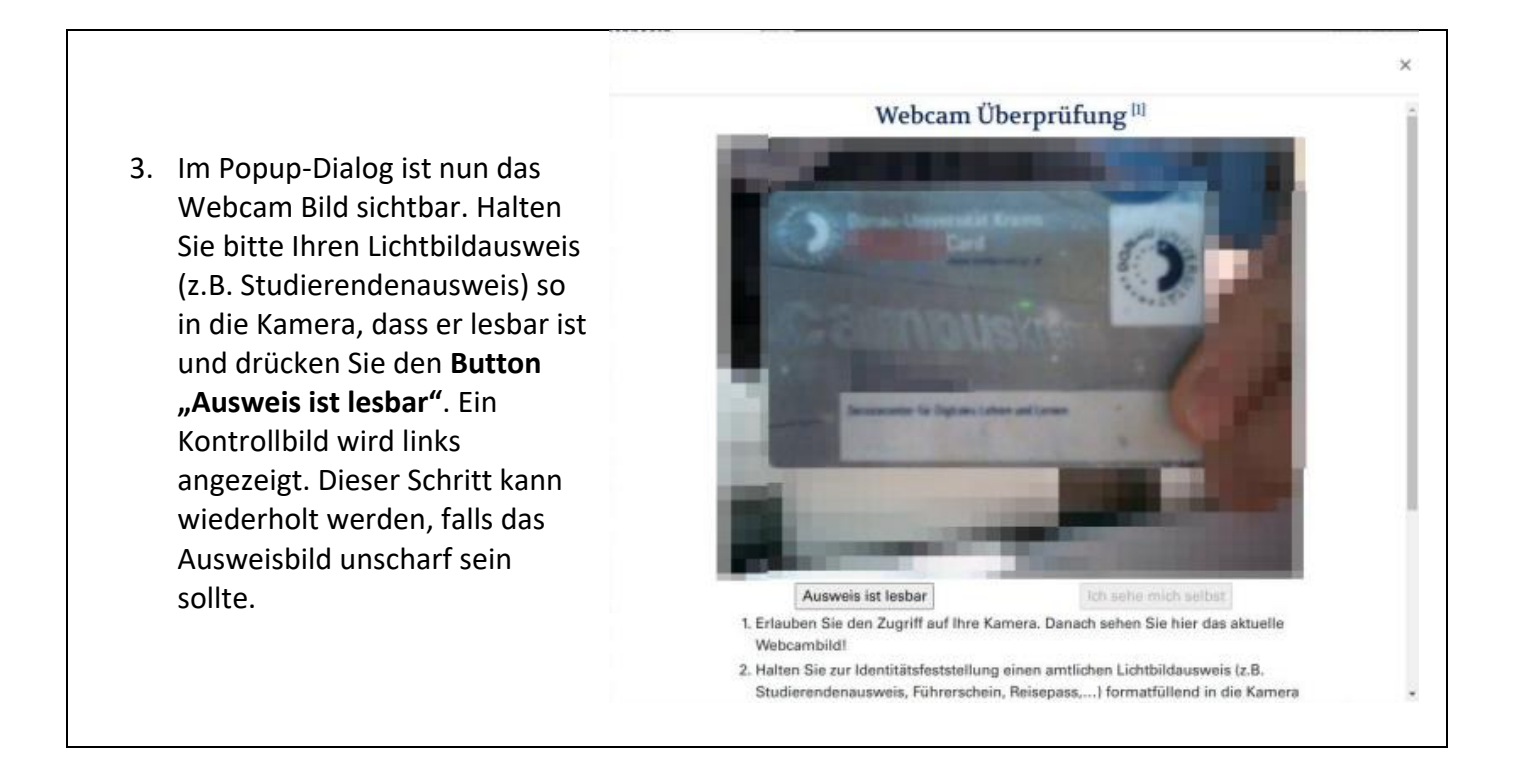

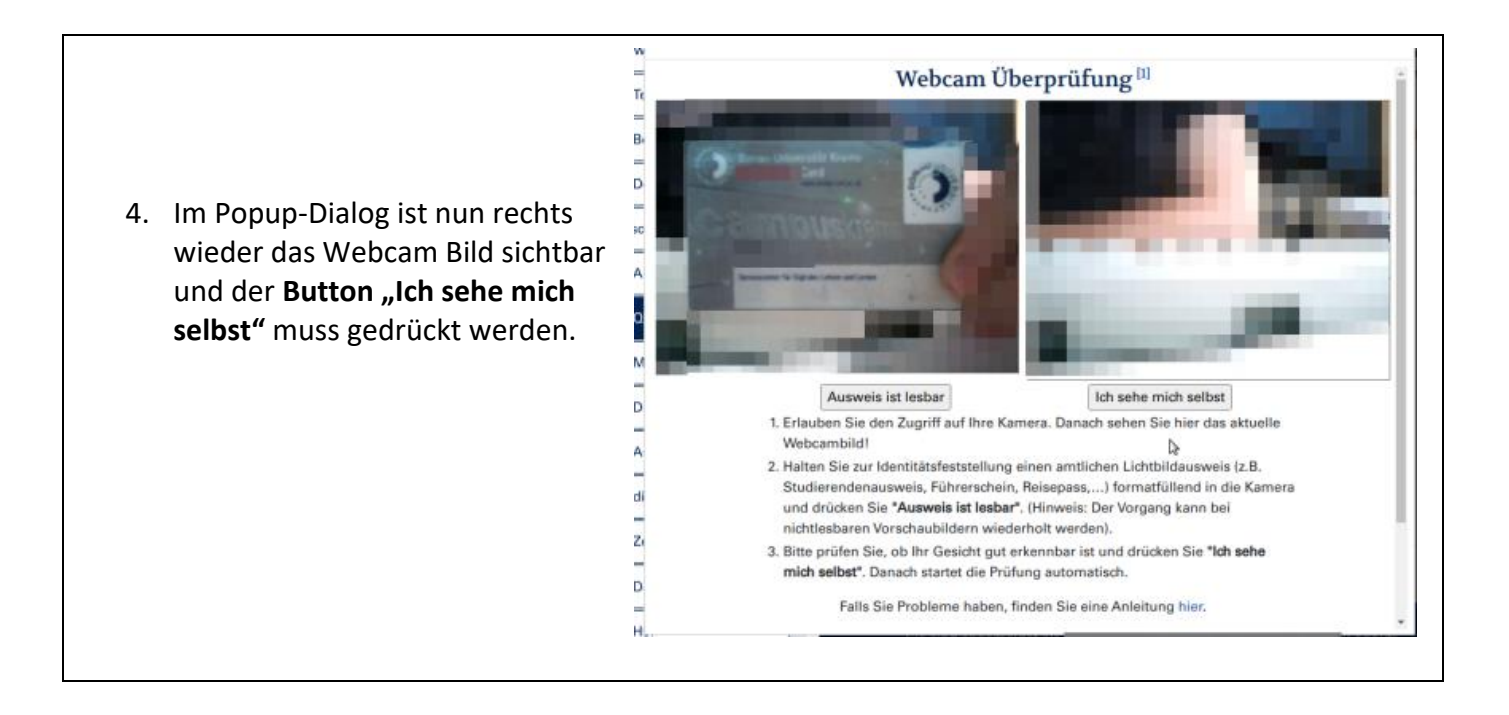

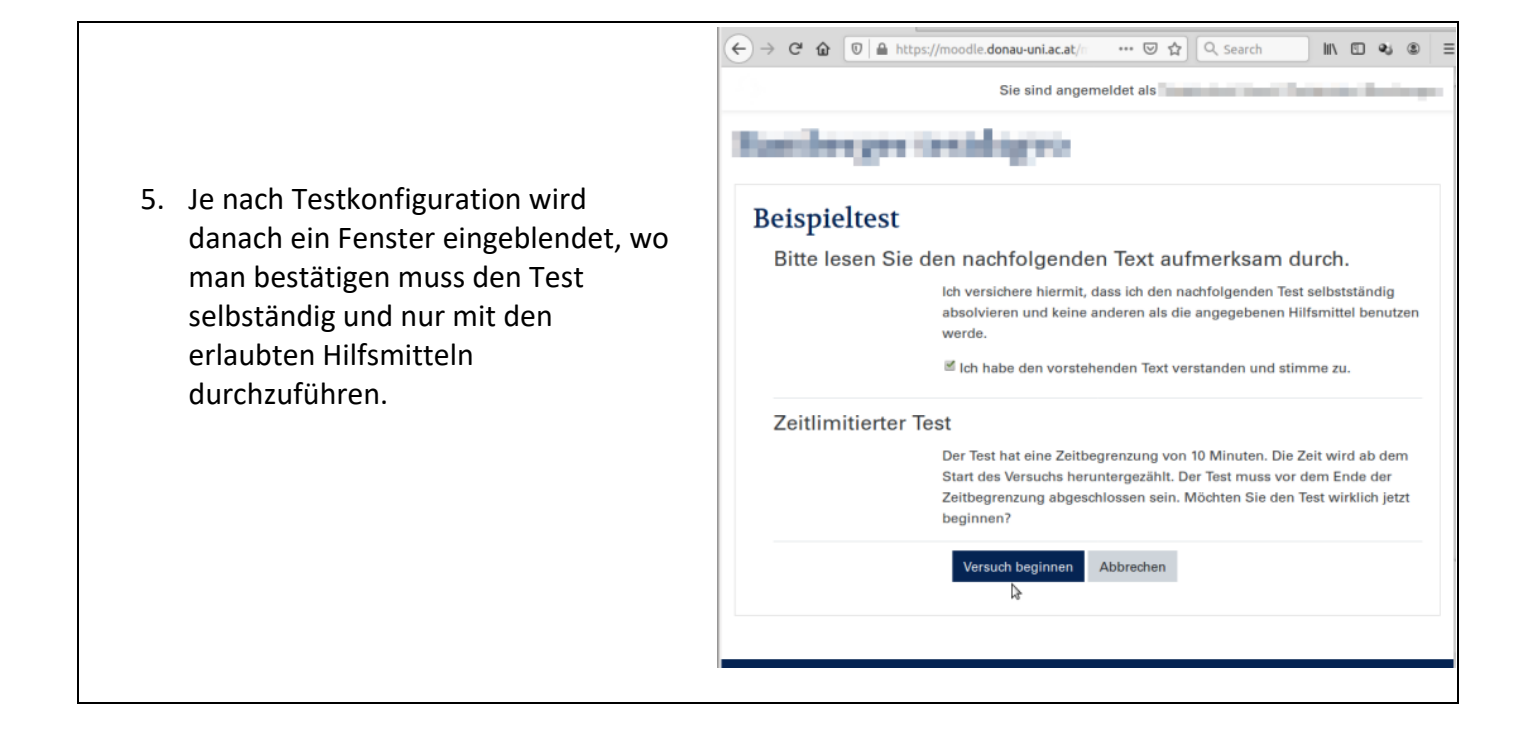

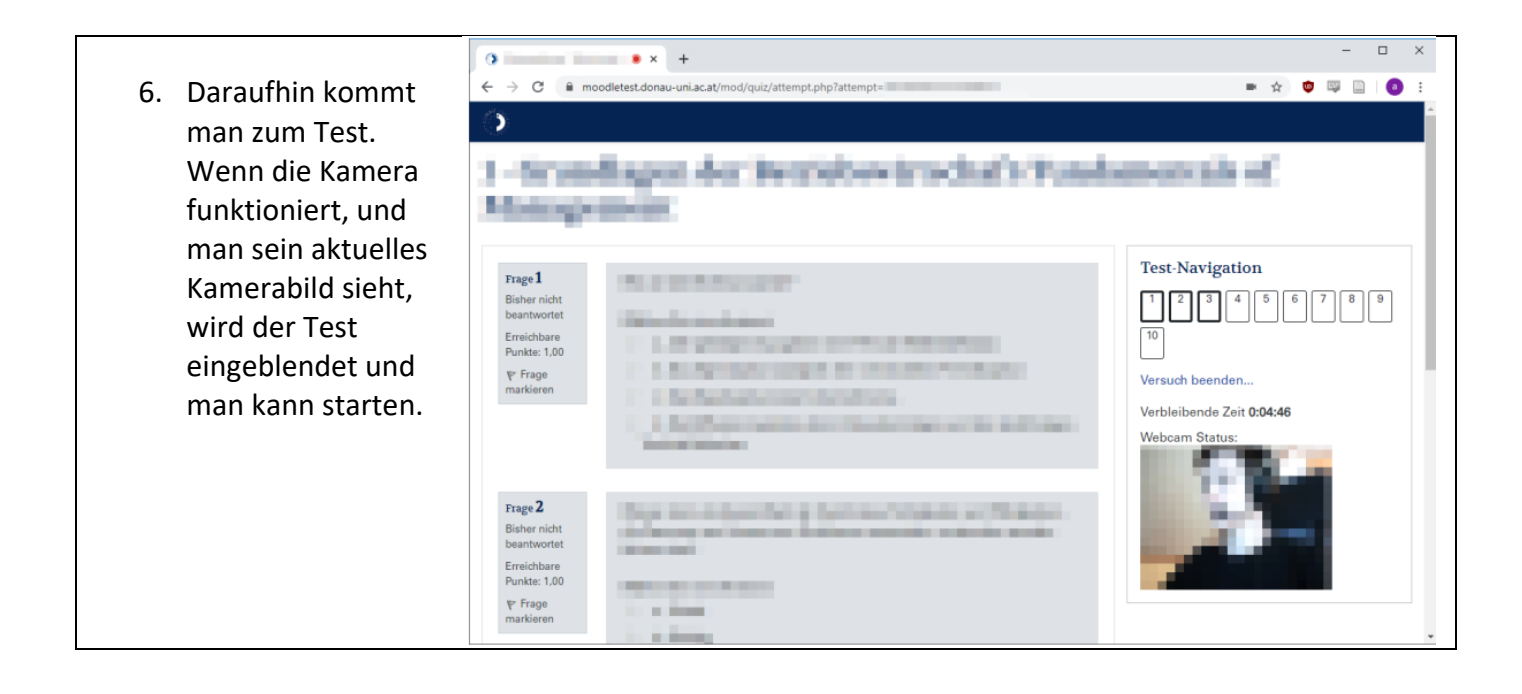

## Mögliche Probleme mit der Webcamprüfung

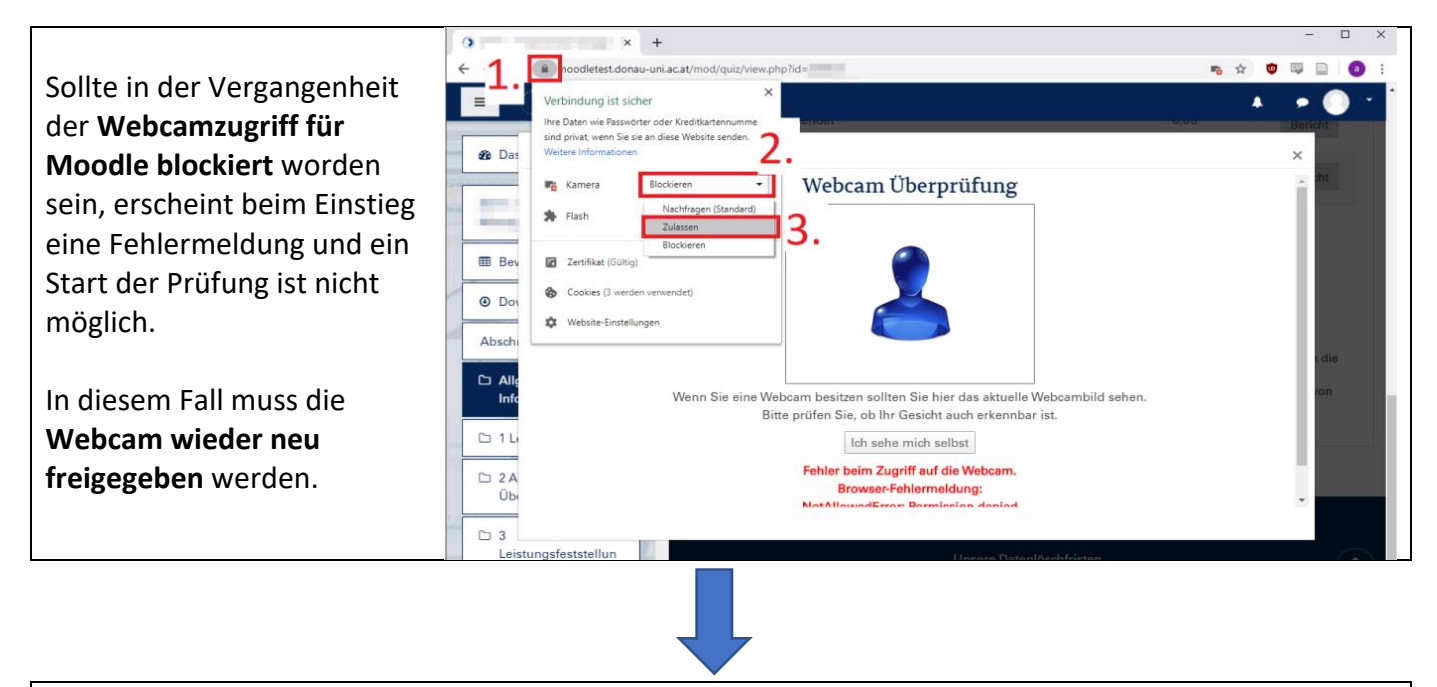

- 1. Klick auf das "Schloss" neben der Adressleiste im Browser.
- 2. Klick auf "Blockieren" neben "Kamera".
- 3. Klick auf "Zulassen".
- 4. Jetzt muss die Seite neu geladen werden, was mit einem Klick auf "Neu Laden", bzw. einem Drücken der Reload-Taste F5 bewerkstelligt werden kann

🔹 🛛 Laden Sie diese Seite neu, um die aktualisierten Einstellungen für diese Website zu übernehmen

Neu laden